1、点击---万贯收银 APP

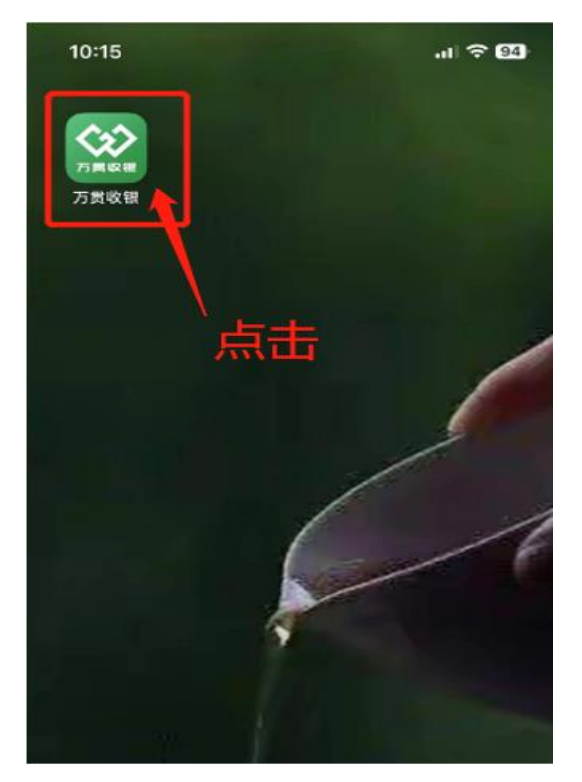

2、点击---我的---微信收款商户认证

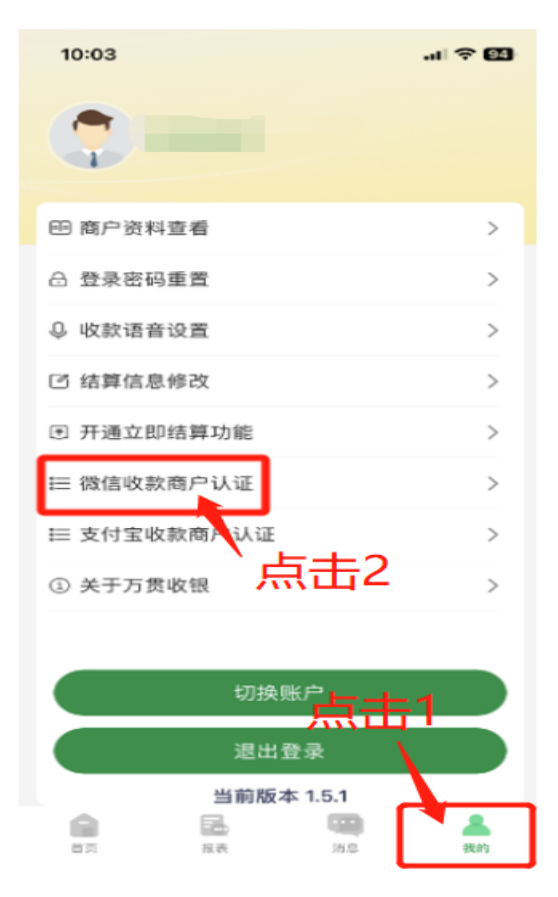

3、进入"微信认证商户认证"后,系统生成微信支付商家二维码,将 该二维码保存或传给其它手机,用微信扫描进入认证。

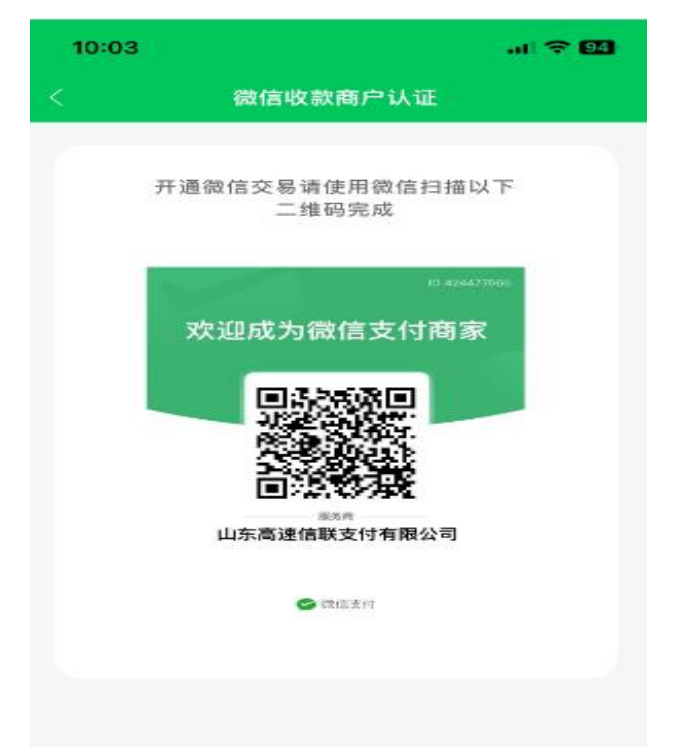

4、微信扫描后,系统生成"开户意愿确认通知",点击下图红色标注 位置,进入核实商家身份

| <b>チ</b><br>椎人隠待       | <b>开户意愿确认通知</b> ···<br>根据国家监管要求,需要核实贵单位法定代表<br>人或负责人开通微信支付交易功能的真实意<br>愿,请点击进入,确认以下服务商为你开立的<br>微信支付交易识别码: |                              |                |
|------------------------|----------------------------------------------------------------------------------------------------|------------------------------|----------------|
| 用                      | 3务商号:                                                                                                    | 424477566                    |                |
| Æ                      | g务商简称:                                                                                                   | 信联支付                         |                |
| 用                      | 3务商全称:                                                                                                   | 山东高速信联支付;                    | 有限公司           |
| â                      | }注:                                                                                                    | 请尽快按页面提示;<br>若填写中途退出,i<br>进入 | 完成操作,<br>可点此重新 |
| ⊘ 微信支付商家注册     ♂ 小程序 > |                                                                                                    |                              |                |
| Ŵ                      | 我的商家                                                                                                    | ≡ 解决方案                       | ≕ 商家服务         |

5、进入"新商家开通收款服务"页面,点击---核实商家身份

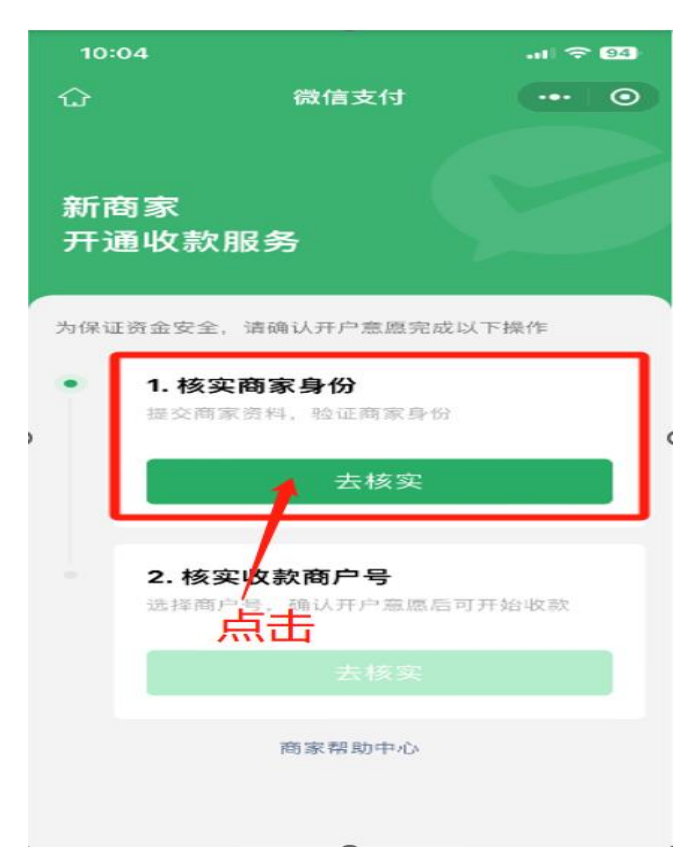

6、进入"核实商家身份"页面,点击---小微商户---小微商户注册(我 准备好了)

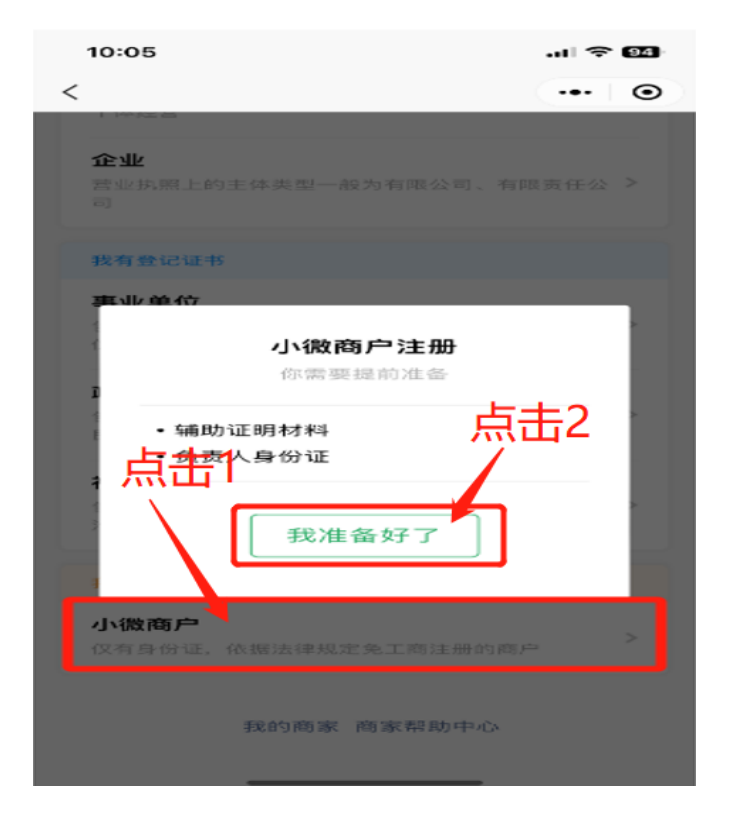

7、根据系统提示填写信息(姓名、微信号、手机号、验证码),点击---获取验证码---输入验证码---下一步

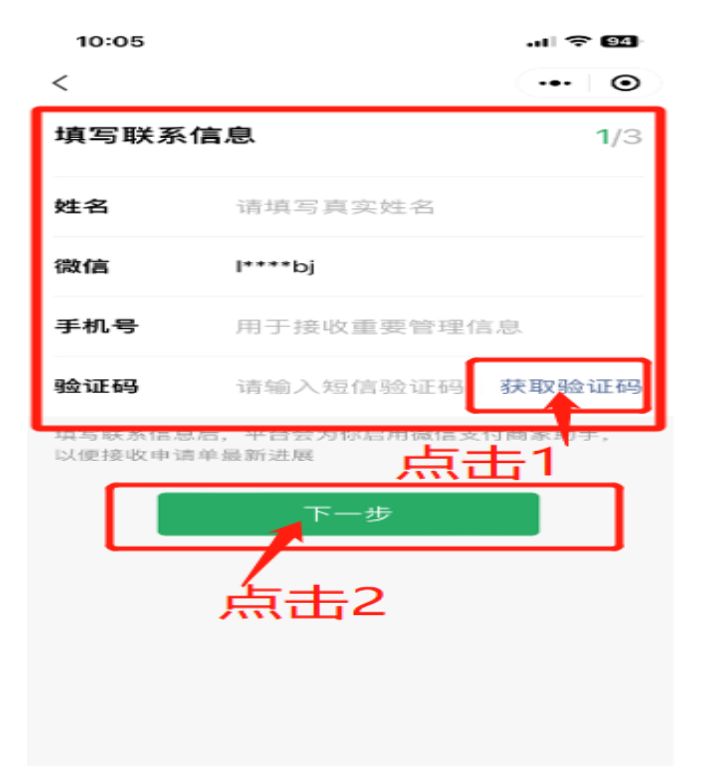

8、点击---辅助证明材料

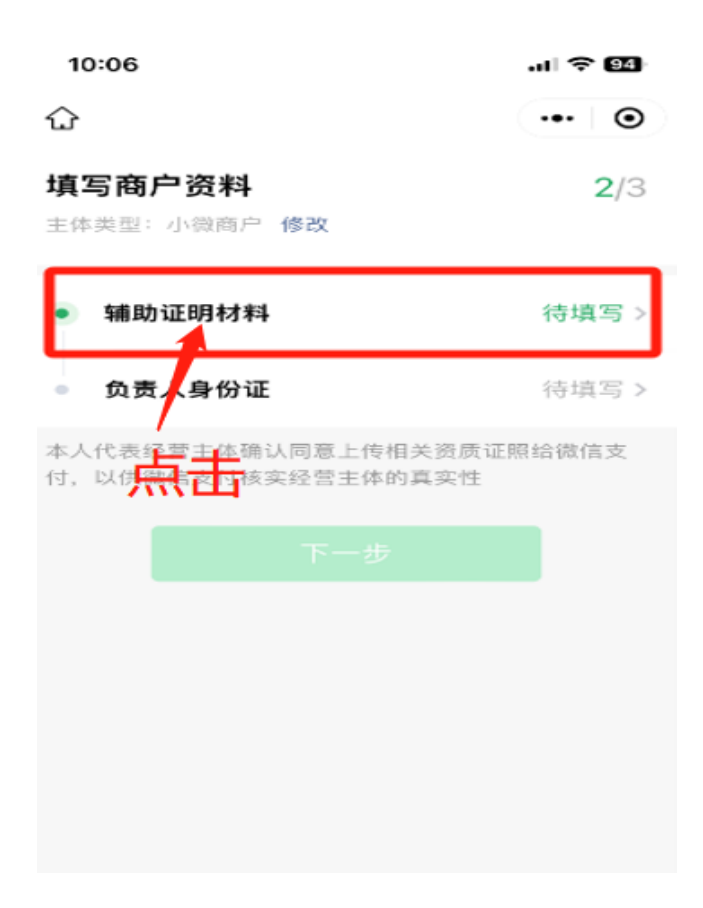

9、选择与门头相关的经营类型,以下示例以"门店场所"为例

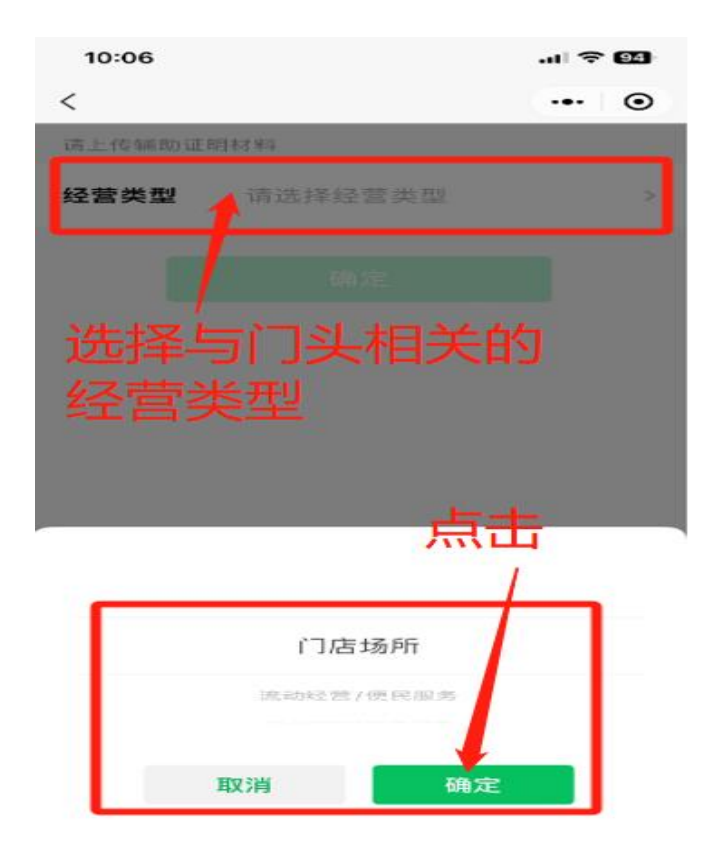

10、如下图所示,信息填写完成,点击---确定

| 10:06                | .ıl 🗢 (            | 94 |
|----------------------|--------------------|----|
| <                    | •••                | •  |
| 请上传辅助证明              | 月材料                |    |
| 经营类型                 | 门店场所               | >  |
| 门店名称                 | 请填写门店名称            |    |
| 门店地区                 | 请选择所在地区            | >  |
| <b>详细地址</b><br>需填写门店 | 详细地址,无需填写省市区信息     |    |
| 线下场所照                | <b>片</b> 请上传线下场所照片 | >  |
|                      |                    |    |
|                      |                    |    |

11、上传店铺门头照、店铺场景照,上传完成点击---确定

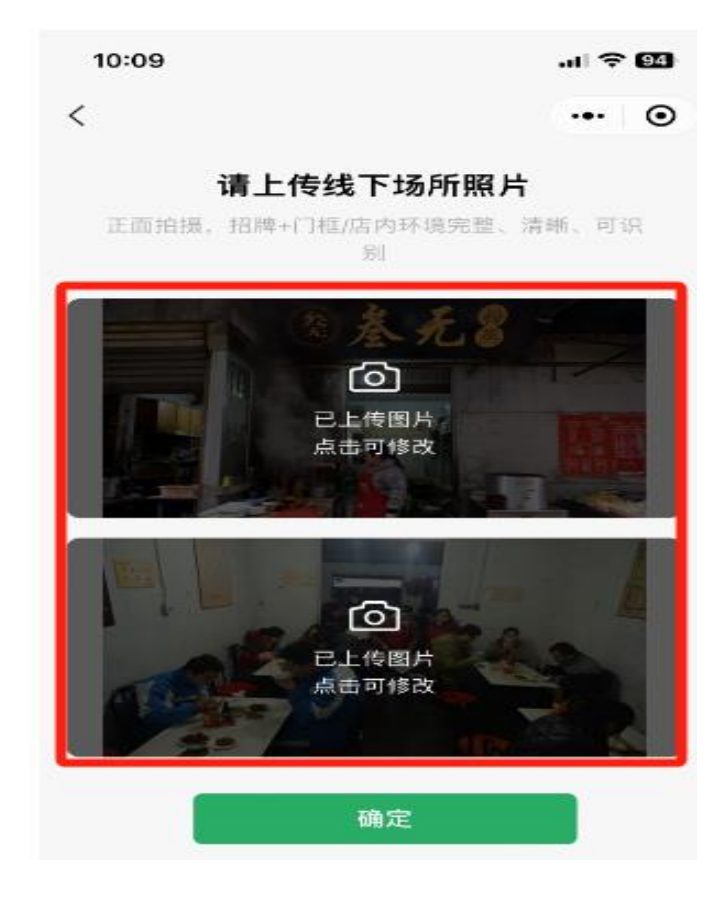

12、完善店铺信息,点击---确定

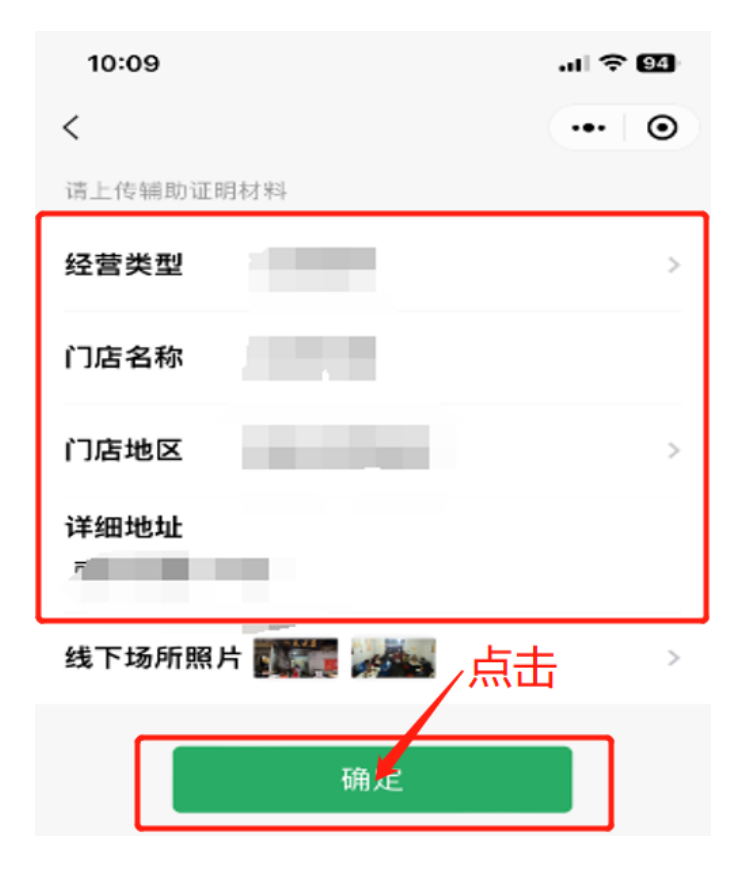

13、上传身份证正反面,上传完成点击---确定,查看完整信息

| 10:10   | al Ŷ B    | 3 |
|---------|-----------|---|
| <       | ••• @     | ۲ |
| 请上传法人/经 | 营者""的证件照片 |   |
| 身份证照片   |           | > |
| 姓名      |           |   |
| 证件号码    |           |   |
| 期限类型    |           |   |
| 有效期自    |           |   |
| 有效期至    |           |   |
|         | 确定        |   |

14、确认无误,点击确定

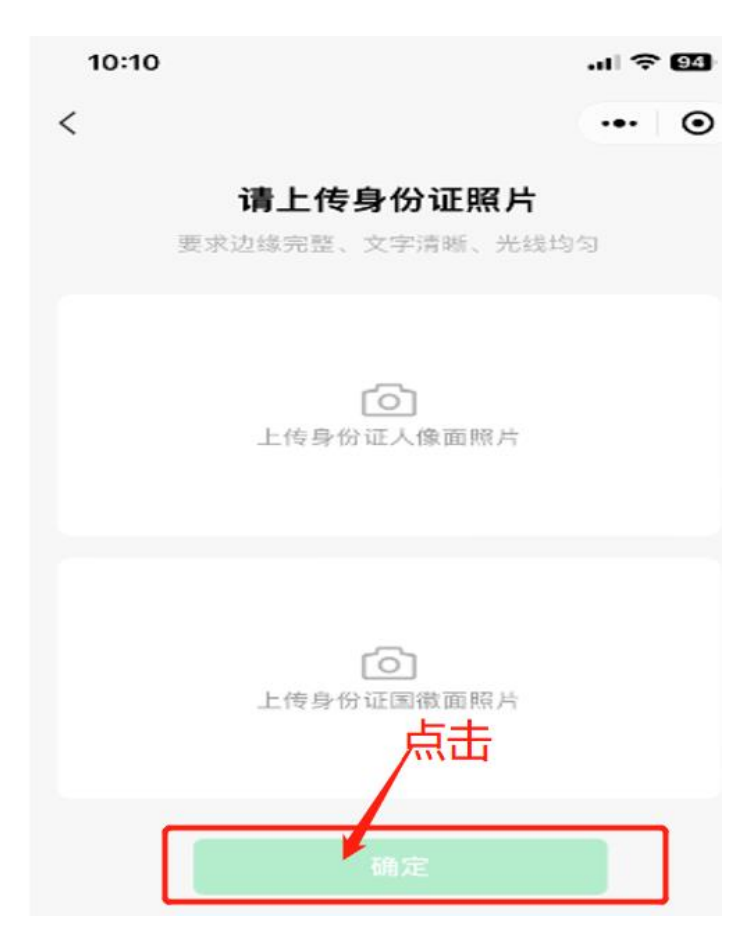

| 15、商户资料填写完成,点击                         | 下一步          |
|----------------------------------------|--------------|
| 10:11                                  | .ul 🗢 94     |
| 습                                      | ••• •        |
| <b>填写商户资料</b><br>主体类型:小微商户修改           | <b>2</b> /3  |
| ✓ 辅助证明材料                               | 已填写 >        |
| ✓ 负责人身份证                               | 已填写 >        |
| 本人代表经营主体确认同意上传相关资<br>付,以供微信支付核实经营主体的真实 | 质证照给微信支<br>性 |
| 下一步                                    |              |
|                                        |              |

## 16、点击---前往核实收款商户号

| 10:11 |           | лI 🗟 | 94      |
|-------|-----------|------|---------|
| ŵ     |           | •••  | $\odot$ |
|       |           |      |         |
|       |           |      |         |
|       | 已核实商家身份   |      |         |
| 商户名称  |           |      |         |
| 法人    |           |      | C       |
| 管理员   |           |      |         |
|       |           |      |         |
|       | 前往核实收款商户号 |      |         |

17、如已注册成功多个商户,选择其中一个商户开通收款服务。

| 根据"商户_                 | 。戊到3个商户号            |  |  |
|------------------------|---------------------|--|--|
| 商户号                    | -                   |  |  |
| 商户简称                   | 参无                  |  |  |
| 客服电话                   |                     |  |  |
| 创建时间                   | 2024-02-02 15:43:36 |  |  |
| 商户号                    |                     |  |  |
| 商户简称                   | 参无                  |  |  |
| 2 容服电话                 |                     |  |  |
| 创建时间                   | 2024-01-24 12:19:08 |  |  |
| 商户号                    |                     |  |  |
| 商户简称                   | 老阿爸                 |  |  |
| 8服电话                   |                     |  |  |
| 创建时间                   | 2024-01-05 17:03:36 |  |  |
| Q 没有我的                 | 商户号,去查找             |  |  |
| 本人代表经营主体确认同意开通微信支付相关功能 |                     |  |  |
| 确认                     |                     |  |  |

18、如下图所示,表示已完成核实商家身份,可正常收款。

| 10:12 | лі 🗢 ( | 94 |
|-------|--------|----|
| 습     | •••    | •  |
|       |        |    |
| 已核实际  |        |    |
| 商户之称  |        |    |
| 法人    |        |    |
| 管理员   |        |    |
| _     |        |    |
| 5     | 完成     |    |

## 19、微信认证完成

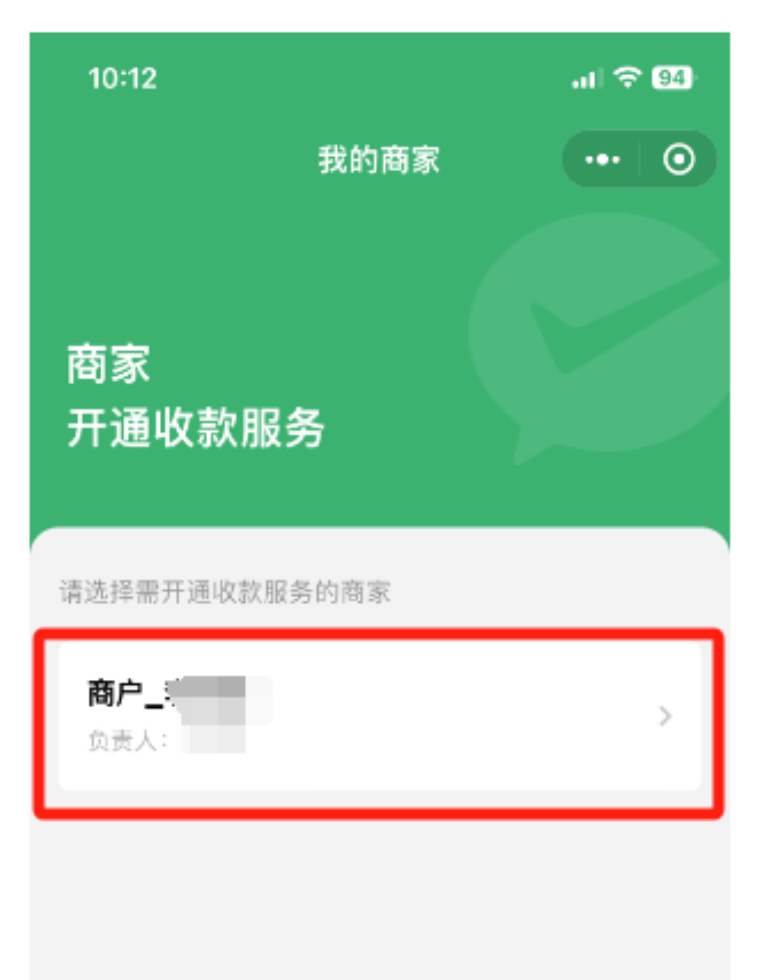